## Guida Accesso a pagoPA

Versamento per Corsi in preparazione alle certificazioni linguistiche Cambridge a.s. 23/24.

Dal sito https://www.liceobenedettitommaseo.edu.it/

cliccare su pagamenti pagoPA e effettua un pagamento al nostro istituto con PagoPa

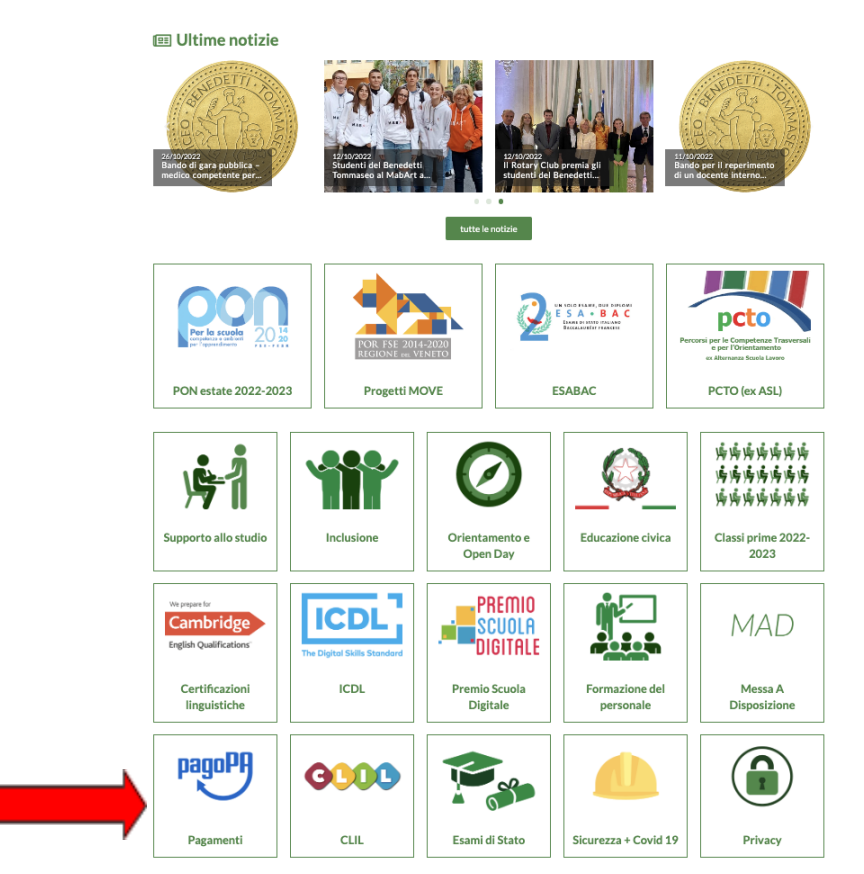

## Benvenuti nel sito dell'Istituto Benedetti Tommaseo!

Cliccare "entra con email"

Compilare i campi Nome, Cognome e indicare un indirizzo mail univoco, apporre il flag sulla presa visione e consenso delle condizioni della Privacy, cliccare su "non sono un robot" e cliccare su "Invia mail di accesso"

| Solution PA - | Pagamenti Elettronici                                                                                                    |                                                                                                    | <u>Ti serve aiuto?</u> |
|---------------|----------------------------------------------------------------------------------------------------|----------------------------------------------------------------------------------------------------|------------------------|
|               | Istituto Superiore B                                                                                                    | enedetti Tommaseo                                                                                                    |                        |
|               |                                                                                                    |                                                                                                    |                        |
|               | Accesso (                                                                                                    | Con Email                                                                                                    |                        |
|               | Nome *                                                                                                    | Cognome *                                                                                                    |                        |
|               | Nome                                                                                                    | Cognome                                                                                                    |                        |
|               | Email *                                                                                                    | Ripeti Email *                                                                                                    |                        |
|               | Email                                                                                                    | Ripeti Email                                                                                                    |                        |
|               | Ho preso visione e accetto le condizioni d<br>informativa per il tratamento dei<br>de Regolamento acotó/gonytte<br>Protezione dei Dati), la informiam<br>personali avvernà, nel rispetto d<br>Regolamento ecidusivamente per c<br>conferimiento dei dati richiesti è i<br>indicarli impedisce l'utilizzo del servi | ella Privacy *<br>EVACY<br>(Regolamento Generale sulla<br>o che il trattamento dei suoi dati<br>el principi di cei all art. 5 del<br>nonentirle di fruire del servizio. Il<br>bibligatorio e la decisione di non<br>trio stesso. |                        |
|               | Non sons un rol                                                                                                    | sot Contractions<br>reserver                                                                                                    |                        |

All'indirizzo mail scelto dall'utente verrà inviato un link dal quale si potrà accedere al Sistema informatizzato dei pagamenti PA delle Pubbliche Amministrazioni.

| Scegliere in alto al centro | <u>"Pagamento in assenza di avviso PagoPa"</u> |
|-----------------------------|------------------------------------------------|
| Ū                           |                                                |

| Istituto Superiore Benedetti Tommase                                        | 0                 | pagepp |
|-----------------------------------------------------------------------------|-------------------|--------|
| <br>😇 Pagamento con avviso PagoPA 🛛 🔀 Pagamento in assenza di avviso PagoPA | ₽ <u>Carrello</u> |        |
|                                                                             |                   |        |
| Pagamento con avviso PagoPA                                                 |                   |        |
| Codice Avviso                                                               |                   |        |
| oppure                                                                      |                   |        |
| Numero fattura o documento                                                  |                   |        |
|                                                                             |                   |        |
| Reset                                                                       |                   |        |

Completare la scheda con le seguenti informazioni:

Unità beneficiaria, scegliere UFFICIO DSGA

Codice Tributo o Tipo Corrispettivo, scegliere: **Certificazione lingua inglese a.s. 2023/24** Importo **€ 66** (inserire se non già presente)

Nella campo Causale inserire: **Corso certificazione inglese - cognome nome e classe** Nel campo **data** inserire la data in cui si effettua il pagamento.

| nte creditore                                                                 | Unità Beneficiaria *     |
|-------------------------------------------------------------------------------|--------------------------|
| Istituto Superiore Benedetti Tommaseo                                         | UFFICIO DSGA             |
| odice Tributo o Tipo Corrispettivo *                                          | Importo Versamento (€) * |
| Certificazione lingua inglese A.S. 2023/24                                    | 66                       |
| ausalo *                                                                      |                          |
| ausale *<br>Corso certificazione inglese Alessandro Rossi 1AS                 |                          |
| ausale *<br>Corso certificazione inglese Alessandro Rossi 1AS<br>ata Scadenza |                          |

Completare la scheda seguente con i dati anagrafici (<u>riportare i dati dell'utente che intende</u> <u>iscriversi</u>).

Verificare i dati nella scheda riepilogativa e cliccare "Prosegui al pagamento.

Si può scaricare ee eventualmente stampare l'avviso cliccando su STAMPA AVVISI per effettuare il pagamento nel circuito disponibile per PagoPA (App IO, app per Home banking, app per pagamenti, presso banca, sportelli ATM, ricevitoria, tabaccaio, supermercati, ecc..)

| 1 00119923000000156 66,00 € 14-11-2023 14:22:09 Certificazione lingua inglese A.S. 2023/24 |   |
|--------------------------------------------------------------------------------------------|---|
|                                                                                            | Ŵ |
| Totale: <b>66,00</b> €                                                                     |   |

o procedere con PAGA ORA per pagare direttamente dal sito.

Per ulteriori istruzioni su come effettuare pagamenti in PagoPa leggere la guida nel sito.